### Banjalučka berza hartija od vrijednosti

| Dodaj Tab 🛛 🚖 Moje | e hartije | e 🤌 Kursna     | lista 🛛   | Poslov  | ri 🐻 Ind   | eksi  | N    | lalozi | <b>0</b> | ijene 🤞  | Prome | et 🖄 🤇 | Graf 🛛 🔍     | Pretra |
|--------------------|-----------|----------------|-----------|---------|------------|-------|------|--------|----------|----------|-------|--------|--------------|--------|
| 🚖 Moje hartije     |           |                |           |         | ×          |       | Ū [I | PLRF   | P-R-A]   | : Nalozi |       |        | > <b>4</b> × |        |
| 💿 Dodaj 🥥 Ukl      | doni 🃎    | Preimenuj      |           |         |            |       | SUP  | KK     |          | кс       | PC    | PK     | SUł          |        |
| Naziv              |           |                |           |         |            |       | _    |        | 50       | 9        | 9,55  | 115    | <u>^</u>     |        |
| Moie hartije 1     |           |                |           |         |            |       |      | 2      | 00       | 8,4      | 9,6   | 3      |              |        |
| Moje hartije 2     |           | (ursna lista · | - Fondovi |         |            |       |      |        |          |          | 9,65  | 20     |              |        |
| i loje na cje z    |           | Ukloni         |           |         |            |       |      |        |          |          | 9,69  | 84     |              |        |
|                    | s         | Oznaka 🔺       | Mod       | Cijena  | Promjena   | NK    |      |        |          |          | 9,7   | 62     |              | PC     |
|                    |           | BLBP-R-A       | SloCont   | 12,22   | -0,16%     | 12,   |      |        |          |          | 9,8   | 20     |              | 12,2   |
|                    |           | BLKP-R-A       | SloCont   | 6,56    | -1,35%     | e     |      |        |          |          | 9,9   | 20     | <b>~</b>     | 6,5    |
| _                  |           | BRSP-R-A       | SloCont   | 9,04    | 0,33%      | 9,    | 01   | 9,7    | 9,1      | 9,01     | 9,01  | 9,01   | 11:31:51     | 9,0    |
|                    |           | EINP-R-A       | SloCont   | 26,13   | 1,08%      | 26,   | 01   | 28     | 26,24    | 25,5     | 25,5  | 26,01  | 11:31:44     | 26,0   |
|                    |           | EKVP-R-4       | (TLKM-    | R-A]::( | Graf - 6 m | ijese | eci  |        | 6,71     | 6,71     | 6,71  | 6,71   |              |        |
|                    |           | INVP-R-4       | ,5        |         |            |       |      |        |          |          |       |        |              |        |
|                    |           | JHKP-R-4       | ,45<br>4  |         |            |       |      |        |          |          |       |        |              |        |
|                    |           | KRIP-R-A       | 85        |         |            |       |      |        |          |          |       |        |              |        |

# **BLSE Online**

Uputstvo za korištenje

### SADRŽAJ

| BLSE | Online 4               |          |   |
|------|------------------------|----------|---|
|      | Hardverski zahtjevi    | 4        |   |
|      | Softverski zahtjevi    | 4        |   |
| BLSE | E Online interfejs     | 5        |   |
|      | Osnovni izgled         | 5        |   |
|      | Kašnjenje podataka     | 5        |   |
|      | Rad sa prozorima       | 5        |   |
|      | Kursna lista 5         |          |   |
|      | Detalji o trgovanju ha | artijama | 6 |
|      | Pretraživanje          | 6        |   |
|      | Praćenje simbola       | 6        |   |
|      | Moje hartije 7         |          |   |
|      | Višestruke radne pov   | /ršine   | 7 |
|      | Radni prostor          | 7        |   |
|      | Korisnički profil      | 8        |   |
|      |                        |          |   |

#### **BLSE ONLINE**

BLSE Online je web aplikacija za praćenje trgovanja u realnom vremenu. Neke od ključnih karakteristika:

- nekoliko puta manje zauzeće mrežnog propusnog opsega<sup>1</sup>,
- intuitivan interfejs,
- potpuna sloboda kreiranja radnih površina koje odgovaraju korisnikovim navikama.

#### HARDVERSKI ZAHTJEVI

- Minimalno: Pentium 4 procesor na 1GHz, 256 MB RAM, *dial-up* pristup Internetu, 17" monitor
- Preporučeno: Pentium 4 procesor na 2GHz, 512 MB RAM, *broadband* pristup Internetu, 20" monitor

#### SOFTVERSKI ZAHTJEVI

BLSE Online je *thin-client* aplikacija, što znači da je od softvera na klijentskoj strani potreban samo web browser. Aplikacija koristi napredne AJAX tehnologije i poželjno je imati posljednju verziju browsera. Preporučuje se Mozilla Firefox 3 RC1 (ili noviji), a podržani su (redom po performansama):

- Mozilla Firefox 3+
- Safari 3+
- Mozilla Firefox 2
- Internet Explorer 6+
- Opera 9

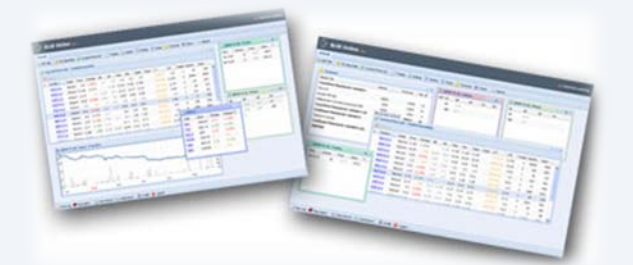

<sup>&</sup>lt;sup>1</sup> Za vrijeme trgovanja, u odnosu na prethodnu verziju opserverske aplikacije Banjalučke berze

#### **OSNOVNI IZGLED**

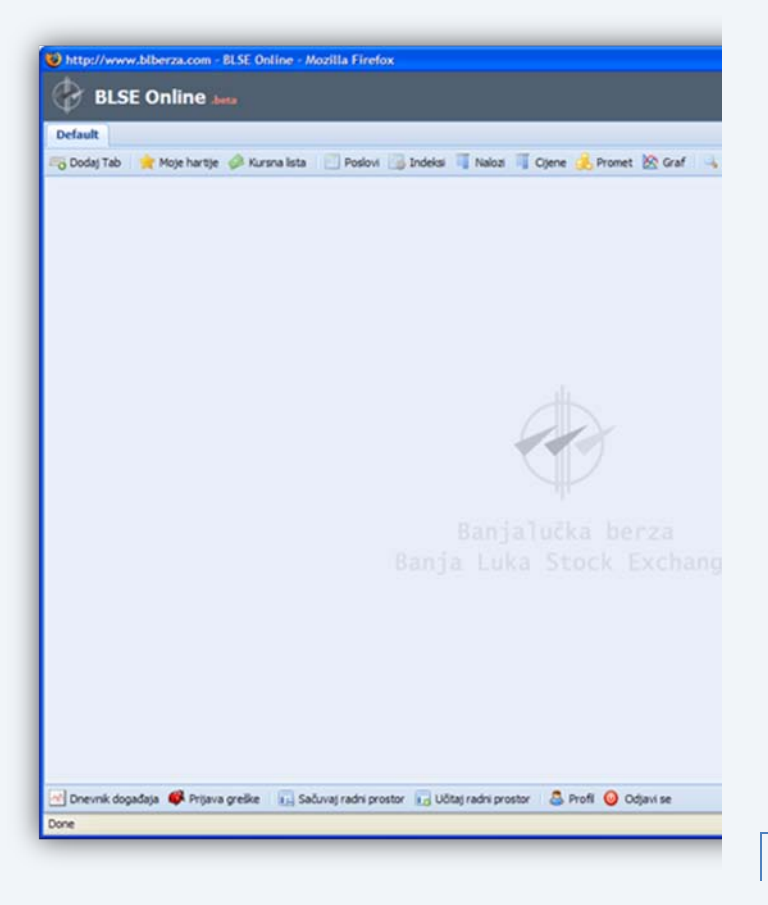

#### KAŠNJENJE PODATAKA

U zavisnosti od toga na koji ste se paket pretplatili, u gornjem desnom uglu stranice (pored informacije o korisničkom imenu pod kojim ste se prijavili) nalazi se informacija o tome koliko podaci koji se prikazuju kasne za podacima iz baze.

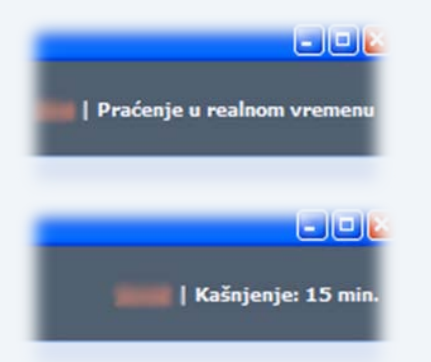

#### RAD SA PROZORIMA

Informacije koje se prate organizovane su po prozorima. Tipovi prozora koji se mogu prikazivati na radnoj površini vidljivi su u gornjoj paleti alatki. Prozor se otvara klikom na odgovarajuće dugme palete, kada se otvara u centru ekrana, ili prevlačenjem (*drag & drop*) dugmeta na mjesto gdje želimo da se prozor otvori. Veličina i položaj prozora mogu se mijenjati i nakon kreiranja.

Moguće je imati do 10 prozora na jednoj površini u kojima se mogu prikazivati razne informacije, kao što su, na primjer:

- informacije o trgovanim hartijama,
- informacije o sklopljenim poslovima,
- dubina tržišta (po cijenama i po nalozima),
- vrijednosti indeksa,
- promet,
- grafikon kretanja cijene.

| KURSNA LIS | STA |
|------------|-----|
|------------|-----|

| lt     |                  |           |         |          |        |        |         |        |         |        |       |
|--------|------------------|-----------|---------|----------|--------|--------|---------|--------|---------|--------|-------|
| laj Ta | ab 🆙 Moje        | hartije 🤞 | Kursn   | a lista  | Posk   | ivo    | Indeksi | Na     | alozi 🔲 | Cijene |       |
| Serve  | ersko vrijeme: 3 | :10:13    |         |          |        |        |         |        |         |        |       |
| 1      | Kursna lista ·   | Trgovan   | e harti | je       |        |        |         |        |         |        |       |
| 0      | Ukloni           |           |         |          |        |        |         |        |         |        |       |
| s      | Oznaka 🔺         | Mod       | Cijena  | Promjena | NK     | NP     | Max     | Min    | Otv     | Zatv   | VPT   |
|        | APBL-R-A         | SloCont   | 0,0024  | -7,69%   | 0,0024 | 0,0025 | 0,0024  | 0,0024 | 0,0024  | 0,0024 | 10:30 |
|        | BANJ-PO1         | SloCont   | 100     | 0%       |        | 100    | 100     | 100    | 100     | 100    | 09:31 |
|        | BLBP-R-A         | SloCont   | 12,24   | 0%       | 12,21  | 12,7   | 12,24   | 12,24  | 12,24   | 12,24  | 09:31 |
|        | BLKB-O-A         | SloCont   | 88,815  | 0,5%     |        | 88,815 | 88,815  | 88,815 | 88,815  | 88,815 | 12:30 |
|        | BLPV-R-A         | SloCont   | 0,6     | -7,69%   |        | 0,6    | 0,6     | 0,6    | 0,6     | 0,6    | 11:21 |
|        | BOKS-R-A         | SloCont   | 1,3     | 0%       | 1,2    | 1,3    | 1,32    | 1,3    | 1,32    | 1,3    | 11:05 |
|        | CJAL-R-A         | Fix1      | 0,24    | 0%       | 0,24   | 0,5    | 0,24    | 0,24   | 0,24    | 0,24   | 12:01 |
|        | EINP-R-A         | SloCont   | 25,85   | 3,4%     | 26     | 26,24  | 26,1    | 24,01  | 24,01   | 26,1   | 11:01 |
|        | EKBL-R-A         | SloCont   | 1,2     | -1,64%   | 1,15   | 1,31   | 1,2     | 1,2    | 1,2     | 1,2    | 09:31 |
|        | EKVP-R-A         | SloCont   | 6,71    | 0%       | 6,71   |        | 6,71    | 6,71   | 6,71    | 6,71   | 09:31 |
|        | -                | classes.  |         | 3.0.101  | 1.10   | 1.74   | 1.10    |        | + +0    |        | 10.33 |

Po otvaranju, prozor *Kursna lista* sadrži kursnu listu hartija kojima se trgovalo u toku aktivnog dana trgovanja. Klikom na dugme za tip prozora (koje se nalazi u gornjem desnom uglu prozora), moguće je mijenjati tip kursne liste koja se prikazuje, a mogu se izabrati i vlastite selekcije hartija (*Moje hartije*), o čemu će riječi biti nešto kasnije. Brza promjena tipa prozora može se vršiti i sa tastature, izborom brojeva 1 do 9, odnosno slova A do Z. Kao i kod većine drugih prozora, tabele se mogu sortirati po željenoj koloni, a kolone mogu i mijenjati mjesta.

|        |        |          | ÷.    | ×       |                        |
|--------|--------|----------|-------|---------|------------------------|
|        |        |          |       | 🧀 1-Т   | irgovane hartije       |
| PC     | Poslov | Količina | Vrij. | 🤌 2 - F | ondovi                 |
| 0,0024 | 2      | 205572   | 493   | 3-0     | bveznice               |
| 100    | 1      | 30       | 3000  | 🔗 4-A   | ktivne - kontinualno   |
| 12,24  | 2      | 78       | 955   | 🤌 5 - A | ktivne - aukcije       |
| 88,815 | 1      | 1        | 89    | 6 - N   | leravnoteža na tržištu |
| 0,6    | 1      | 8340     | 5004  | -       |                        |
| 1,3    | 4      | 7444     | 9705  | 🚖 A - N | loje hartije 1         |
| 0,24   | 4      | 28033    | 6728  | 🚖 В - М | loje hartije 2         |
| 26,1   | 4      | 52       | 1347  |         |                        |

BLSE Online je aplikacija za praćenje u realnom vremenu, što znači da će se promjene prikazivati u otvorenim prozorima skoro istog trenutka kad se dese<sup>2</sup> (ili sa odgovarajućim zakašnjenjem, zavisno od toga na koji ste se paket pretplatili). Vrijednost koja se promijeni biće uočljivo istaknuta privremenom promjenom boje ćelije u kojoj se nalazi:

- vrijednost koja se povećala ističe se zelenom bojom ćelije,
- vrijednost koja se smanjila ističe se crvenom bojom ćelije,
- novi red, ili red koji se promijenio ističe se žutom bojom

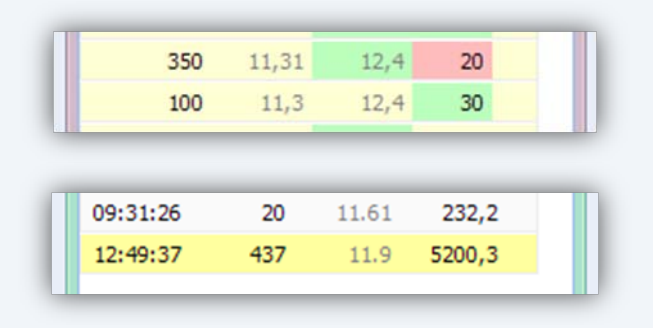

#### DETALJI O TRGOVANJU HARTIJAMA

Informacije vezane za trgovanje hartijom mogu se dobiti tako što se red u tabeli u kojoj se nalazi hartija od interesa (npr. neka hartija u tabeli *Kursna lista*, ili hartija dobijena kao rezultat pretrage iz prozora za pretraživanje) prevuče negdje na radnu površinu. Ovim se otvara novi prozor u kome će se naći dubina tržišta za izabranu hartiju. Druge

## informacije vezane za ovu hartiju mogu se dobiti promjenom tipa prozora

| lartija:                                    |    | elek                                                                                         |              |                                              |                                                   |                                        |                                 |           |   |
|---------------------------------------------|----|----------------------------------------------------------------------------------------------|--------------|----------------------------------------------|---------------------------------------------------|----------------------------------------|---------------------------------|-----------|---|
| Oznaka                                      |    | Naziv                                                                                        |              |                                              |                                                   |                                        |                                 |           |   |
| CPPS-R-                                     | A  | Čajavec PPS telekomunikacije a.d. B                                                          | anja         | i l                                          |                                                   |                                        |                                 |           |   |
| TLKM-R-                                     | A  | Telekom Srpske a.d. Banja Luka                                                               | ~            |                                              |                                                   |                                        |                                 |           |   |
| _                                           |    |                                                                                              |              |                                              | J                                                 | C                                      | ) TLKI                          | 1-R       | 2 |
|                                             |    |                                                                                              |              |                                              |                                                   |                                        |                                 |           |   |
| Hartja:                                     | te | ek 👋                                                                                         |              |                                              |                                                   |                                        |                                 |           |   |
| Hartija:<br>Oznaka                          | te | ek.                                                                                          |              |                                              |                                                   |                                        |                                 |           |   |
| Hartija:<br>Oznaka<br>CPPS-R-A              | te | ek.<br>Naziv<br>Čajavec PPS telekomunikacije a.d. Banja I                                    |              |                                              |                                                   |                                        |                                 |           |   |
| Hartija:<br>Oznaka<br>CPPS-R-A<br>TUXM-R-A  | te | ek<br>Naziv<br>Čajavec PPS telekomunikacije a.d. Banja I<br>Trelekom Srpske a.d. Banja Luka  |              |                                              |                                                   |                                        |                                 |           |   |
| Hartija:<br>Oznaka<br>OPPS-R-A<br>TUXM-R-A  | te | ek<br>Naziv<br>Čajavec PPS telekomunikacije a.d. Banja i<br>Telekom Srpske a.d. Banja Luka   | 10           | UKM-R                                        | A]: Naloz                                         | ti                                     |                                 | • 4       |   |
| Hartija:<br>Oznaka<br>OPSR-A<br>TUXH-R-A    | te | ek<br>Narav<br>Čajavec PPS teleiomunikacije a.d. Banja I<br>Telekom Srpske a.d. Banja Luka   | T D<br>SUP   | LKM-R<br>KX                                  | A]: Naloz<br>KC                                   | ei<br>PC                               | PK                              | 9 4<br>SU |   |
| Hartija:<br>Oznaka<br>OPPSR-A<br>TLKM-R-A   | te | ek<br>Naziv<br>Čajavec PPS telekomunikacije a.d. Banja i<br>Telekom Srpske a.d. Banja Luka   | II II<br>SUP | Г <b>LКМ-R</b><br>ЮС<br>1500                 | A] : Italoz<br>KC<br>1,74                         | ei<br>PC<br>1,78                       | рк<br>1235                      | 9 4<br>SU |   |
| Hartija:<br>Oznaka<br>OPPS.R-A<br>TUOM.R-A  | te | ek<br>Naziv<br>Čojavec PP5 telekomunikacije a.d. Banja I<br>Telekom Srpske a.d. Banja Luka   | T II<br>SUP  | IKP1-R<br>100<br>1500<br>462                 | A] : Naloz<br>KC<br>1,74<br>1,72                  | et<br>PC<br>1,78<br>1,78               | PK<br>1235<br>1H                | > 4<br>SU |   |
| Hartija:<br>Oznaka<br>OPPS.R-A<br>TU.OH.R-A | te | ek.<br>Naziv<br>Čajavec PPS telekomunikacije a.d. Banja I<br>Telekom Sripske a.d. Banja Luka | T D<br>SJP   | ILKP1-R<br>IOC<br>1500<br>462<br>1000        | A]: Naloz<br>KC<br>1,74<br>1,72<br>1,71           | ei<br>PC<br>1,78<br>1,78<br>1,8        | е 2<br>РК<br>1235<br>1H<br>260  | 9 4<br>SJ |   |
| Hartija:<br>Oznaka<br>CPPSR-A<br>TUDHR-A    | te | ek<br>Naav<br>Čajavec PPS teleiomunikacije a.d. Banja I<br>Teleiom Srpske a.d. Banja Luka    | IT<br>SJP    | <b>LKP1-R</b><br>1000<br>462<br>1000<br>7200 | A] : Italoz<br>KC<br>1,74<br>1,72<br>1,71<br>1,71 | ei<br>PC<br>1,78<br>1,78<br>1,8<br>1,8 | РК<br>1235<br>1H<br>260<br>2250 | su<br>Su  |   |

Takođe, hartiju je moguće prevući u neki od otvorenih prozora i tada se informacije koje su eventualno bile prikazane u tom prozoru zamjenjuju odgovarajućim informacijama vezanim za prevučenu hartiju.

#### PRETRAŽIVANJE

Iz prozora za pretraživanje možete jednostavno pronaći hartiju od interesa. Pronađenu hartiju prevucite na radni prostor ili u željeni prozor.

#### PRAĆENJE SIMBOLA

Ponekad je korisno imati skup prozora koji će uvijek prikazivati informacije vezane za trenutno izabranu hartiju iz prozora *Kursna lista*. To se postiže uključenjem opcije praćenja simbola u odgovarajućim prozorima (pretposljednje dugme u gornjem desnom uglu prozora).

|      |      | » [    | ¥ ×                               |          |
|------|------|--------|-----------------------------------|----------|
| С    | PK   | SU     | Jł<br>Praćenie simbola je isklju  | ičeno    |
| 1,78 | 1235 |        |                                   |          |
|      |      |        |                                   |          |
|      |      |        |                                   |          |
|      |      |        |                                   |          |
|      | 2    | • >>   |                                   |          |
| PC   | PK   | •) >>> | da ×<br>SUF Praćenje simbola je u | ključeno |

<sup>&</sup>lt;sup>2</sup> Postoji minimalno kašnjenje od oko 5 sekundi u odnosu na promjenu stanja u sistemu za trgovanje

Podrazumijevano, praćenje simbola je omogućeno za prazne prozore, a onemogućuje se za one prozore na koje se (prevlačenjem) eksplicitno postavi hartija. Naravno, samo prozori koji prikazuju detalje o hartijama imaju ovu opciju.

#### MOJE HARTIJE

Korisnik jednostavno može kreirati sopstvene liste simbola koje prati i te liste se čuvaju na serverskoj strani za svakog korisnika. Upravljanje listama simbola vrši se iz prozora *Moje hartije*. Tu je moguće dodati novu listu, ili preimenovati ili obrisati postojeću.

| 👌 Dodaj Tab 🔰 | 🖌 Moje hartije | 🥪 Kursna lista | Poslovi 👍 Indeksi | Nal |
|---------------|----------------|----------------|-------------------|-----|
|---------------|----------------|----------------|-------------------|-----|

| aziv           |  |
|----------------|--|
| loje hartije 1 |  |
| loje hartije 2 |  |

Prikaz željene liste vrši se:

- u prozoru Kursna lista, izborom odgovarajućeg tipa prozora, ili
- prevlačenjem liste iz prozora Moje hartije na radnu površinu, ili na prozor tipa Kursna lista.

Kad korisnik kreira listu, ona je inicijalno prazna. Nakon kreiranja liste, potrebno ju je otvoriti i u nju prevući simbole od interesa, iz nekog od prozora tips *Kursna lista*, ili iz prozora za pretraživanje.

| Naziv<br>Serversko vrijeme: 1:25:07 |
|-------------------------------------|
| Serversko vrijeme: 1:25:07          |
|                                     |
| 💊 Kursna lista - Moje hartije 1     |
| Ukłoni                              |
| S Sznaka Mod Cijena Promjena N      |
|                                     |

|          | teleko | m    |                |             |         |          |    |    |     |     |   |
|----------|--------|------|----------------|-------------|---------|----------|----|----|-----|-----|---|
| Oznaka   |        | Naz  | iv.            |             |         |          |    |    |     |     |   |
| CPPS-R-A |        | Čaji | avec PPS telek | omunikacije | a.d. Ba | anja I   |    |    |     |     |   |
| TLKM-R-A |        | 0    | Kursna lista   | - Moje ha   | rtije 1 |          |    |    |     |     |   |
|          |        | 0    | Ukloni         |             |         |          |    |    |     |     |   |
|          |        | s    | Oznaka 🔺       | Mod         | Cijena  | Promjena | NK | NP | Max | Min | 0 |
|          |        |      |                |             |         |          |    |    |     |     |   |

#### VIŠESTRUKE RADNE POVRŠINE

| Default | Važ | ne hartije 🗷 🛛 H | artije 3 🗷     |         |      |
|---------|-----|------------------|----------------|---------|------|
| 🜏 Dodaj | Tab | 🚖 Moje hartije   | 🧼 Kursna lista | Poslovi | 🐻 In |

BLSE Online podržava rad sa tabovima, pa je moguće napraviti nekoliko radnih površina, sa različitim postavkama za praćenje, između kojih se korisnik može brzo kretati i tako povećati broj prozora koje prati. Kreiranje tabova je jednostavno i svodi se na izbor opcije *Dodaj tab* (iz gornje palete alatki) i izbora njegovog naziva.

| ONI PROSTOR |  |
|-------------|--|
|             |  |

Broj, tip i raspored prozora i radnih površina moguće je sačuvati na serverskoj strani izborom opcije *Sačuvaj radni prostor*. Kasnije se sačuvani radni prostor može lako ponovo učitati izborom opcije *Učitaj radni prostor*.

#### KORISNIČKI PROFIL

Informacije o korisniku mogu se dopuniti ili ispraviti izborom opcije *Profil* iz donje palete alatki. Takođe, ovo je mjesto gdje se može promijeniti lozinka korisnika.

| Ime:               | lager -                       |
|--------------------|-------------------------------|
| Prezime:           | Terrare                       |
| Firma/Institucija: | Republic loss here al operand |
| Email:             | profession differences        |

#### PRIJAVA GREŠKE

Kada uočite grešku u aplikaciji, najjednostavniji način da je prijavite jeste izborom opcije *Prijava greške* iz donje palete alatki. Ovdje treba samo da upišete kratak opis (minimalno 5 karaktera) i detaljan opis greške (minimalno 15 karaktera). Klikom na dugme *Pošalji* putem odgovarajućeg servisa šaljete informaciju o grešci direktno razvojnom timu.

| Naslov:    | Bug            |  |
|------------|----------------|--|
| Opis grešk | е              |  |
|            |                |  |
|            |                |  |
| ſ          | Pošalji Otkaži |  |
|            |                |  |

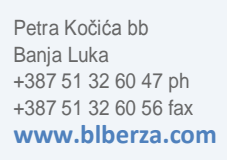

Copyright ©Banjalučka berza hartija od vrijednosti, 2008